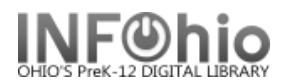

# **Overdue List**

# One-liner report with price - via Spreadsheet format

Purpose:

Create a brief list of overdues with **price** of item - Send to Office at Semester

### Location:

INFOhio tab > CIR: Overdues and Notices

#### Setup options:

- a. Basic tab change report name and title to reflect purpose of report
  "Office Overdues one-line / spreadsheet"
- b. User Selection tab: Select User profile desired
- c. Item Selection tab: Library
- d. Sorting: library/grade/room/name (or as desired Output will be sorted as selected)
- e. Output options:
  - Report type: Spreadsheet
  - Report format: Plain text
  - General Options: Overdues
  - Field Selection:

Item: Title; Barcode Number; Call Number; Price Date: Date due Patron: Name; Room; Teacher; Grade

#### Finished Report tab:

## Open with Excel program (see documentation Excel tips)

| output_cvsc52197.txt |            |            |          |            |             |            |            |       |           |   |
|----------------------|------------|------------|----------|------------|-------------|------------|------------|-------|-----------|---|
|                      | A          | В          | С        | D          | E           | F          | G          | Н     | 1         | J |
| 1                    | Bill/Charg | Name       | Teacher  | Patron Gra | Title       | Item Barco | Callnum    | Price | Due Date  |   |
| 2                    | С          | TURNER, O  | TUTTLE   | 7          | In Dutch    | 3.26E+13   | VC P-VOL.  | 25    | ######### |   |
| 3                    | С          | ADKINS, A  | HOHLBEIN | 4          | A dog's go  | 3.26E+13   | RC 870     | 3.99  | *****     |   |
| 4                    | С          | ARMSTRO    | BOHN     | 2          | Dance awa   | 3.26E+13   | E SHA      | 15.07 | *****     |   |
| 5                    | С          | BECK, WIL  | HARPER   | 5          | Captain U   | 3.26E+13   | FIC PIL RC | 9.26  | ######### |   |
| 6                    | С          | BROCK, D   | HARPER   | 5          | Hold my h   | 3.26E+13   | E ZOL      | 5.22  | *****     |   |
| 7                    | С          | BROCK, D   | HARPER   | 5          | Snakes! A   | 3.26E+13   | E POL SNA  | 14.95 | *****     |   |
| 8                    | С          | BROWN, G   | SMITH    | 4          | What elep   | 3.26E+13   | F COT      | 14.4  | *****     |   |
| 9                    | С          | BROWN, G   | SMITH    | 4          | There's no  | 3.26E+13   | 520 RAB    | 50    | ****      |   |
| 10                   | С          | BUSH, PAI  | GERDING  | 2          | Cable car   | 3.26E+13   | E CAE      | 7.95  | *****     |   |
| 11                   | С          | BYRD, WY   | JACKSON  | 2          | The cat in  | 5783-6002  | E SEU      | 0     | *****     |   |
| 12                   | С          | COLLIER, 1 | HOHLBEIN | 4          | My dad is   | 3.26E+13   | E OSB      | 8.95  | ****      |   |
| 13                   | С          | COLLIER, 1 | HOHLBEIN | 4          | Bram Stok   | 3.26E+13   | FIC BLO BF | 15    | ****      |   |
| 14                   | С          | DIAZ, ERIC | HOHLBEIN | 4          | Santa Paw   | 3.26E+13   | RC 850     | 4.5   | *****     |   |
| 15                   | С          | DOUGLAS    | HOHLBEIN | 4          | On the co   | 3.26E+13   | 920 STO    | 8.76  | ****      |   |
| 16                   | С          | GEORGE, J  | HARPER   | 5          | Animal he   | 3.26E+13   | RC 930     | 3.99  | ****      |   |
| 17                   | С          | GRAY, ZAG  | HARTMAN  | 3          | Job for Jer | 3.26E+13   | RC 400     | 9.95  | *****     |   |
| 18                   | С          | GRAY, ZAG  | HARTMAN  | 3          | Enormous    | 3.26E+13   | RC 410     | 10.95 | *****     |   |
| 19                   | С          | GUTIERRE   | HOHLBEIN | 4          | Tracing ou  | 3.26E+13   | 973 SIL    | 12.95 | *****     |   |
| 20                   | С          | HARRING    | SWICK    | 4          | Skeletons   | 3.26E+13   | F DAD RC   | 8.36  | ######### |   |
| 21                   | С          | HARRING    | SWICK    | 4          | Robots do   | 3.26E+13   | F DAD RC   | 8.36  | *****     |   |
| 22                   | С          | HENRY, EL  | HARTMAN  | 3          | Ben and th  | 3.26E+13   | RC 410     | 5.82  | *****     |   |
|                      |            |            |          |            |             |            |            |       |           |   |

Last Updated Summer 2018

Page layout created and text abridged by INFOhio from SirsiDynix documentation. Copyright © 2018, SirsiDynix. All Rights Reserved INFOhio is Optimized by the Management Council Reports – Favorite Reports CIR pg 1

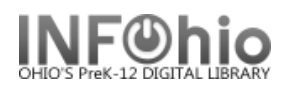

# Format as follows:

| - Column A – <i>Delete</i> |        |    |                       |  |  |  |  |  |
|----------------------------|--------|----|-----------------------|--|--|--|--|--|
|                            | output | B  | I≣ ⊞ • 🏷              |  |  |  |  |  |
|                            | A      | )  | D (                   |  |  |  |  |  |
| 1                          | Bill/C | *  | Cu <u>t</u>           |  |  |  |  |  |
| 2                          | с      | ì  | <u>С</u> ору          |  |  |  |  |  |
| 3                          | с      | r. | <u>P</u> aste         |  |  |  |  |  |
| 4                          | с      |    | Paste <u>S</u> pecial |  |  |  |  |  |
| 5                          | с      |    | Insert                |  |  |  |  |  |
| 6                          | с      | 1  | Delete                |  |  |  |  |  |
| 7                          | с      | 1  | Clear ontents         |  |  |  |  |  |
| 8                          | С      | -  | Farmat Calls          |  |  |  |  |  |
| 9                          | С      |    | Format Cells          |  |  |  |  |  |
| 10                         | С      |    | <u>C</u> olumn Width  |  |  |  |  |  |
| 11                         | с      |    | <u>H</u> ide          |  |  |  |  |  |
| 12                         | с      |    | <u>U</u> nhide        |  |  |  |  |  |

## - Column F – *Format* (Number - Custom)

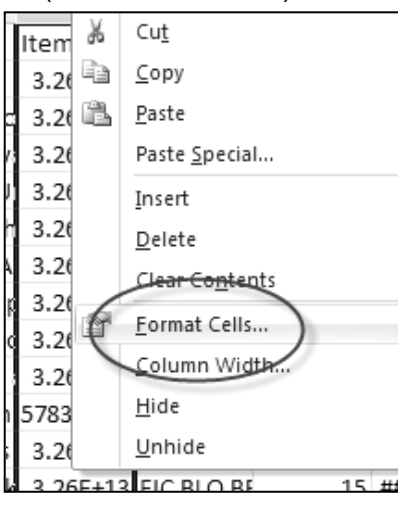

- Column H – *Format* (Number – Currency)

| Fo                                                                                                    | ormat Cel                                                                                                    | ls                                                                            |                                                                                                    |                                                                                                    |                                                           |                   |
|----------------------------------------------------------------------------------------------------|----------------------------------------------------------------------------------------------------|-------------------------------------------------------------------------------|----------------------------------------------------------------------------------------------------|----------------------------------------------------------------------------------------------------|-----------------------------------------------------------|-------------------|
| ×                                                                                                    | Number                                                                                                    | Alignment                                                                     | Font                                                                                                    | Border                                                                                                    | Fill                                                      | Protection        |
|                                                                                                    | Category:<br>General<br>Number<br>Currency<br>Accountir<br>Date<br>Time<br>Percenta<br>Fraction<br>Scientific<br>Text<br>Special | ng<br>ge                                                                      | Samp<br>Item<br>Iype:<br>0<br>Gener<br>0.00<br>*,##<br>#,##<br>#,##<br>#,##<br>*,##<br>\$#,#                                                                                                    | al<br>0<br>0,00<br>0_;(#,##(<br>0_);(#,##(<br>0_);[Red](;<br>0.00_);[Red](;<br>#0_);(\$#,#<br>#0_);[Red]( | ))<br>*,##0)<br>#0,00)<br>d](#,##0.0<br>;#0)<br>(\$#,##0) | )0)               |
| Number<br>Category<br>General<br>Number<br>Currence<br>Account<br>Date<br>Time<br>Percent<br>Fraction<br>Scientific<br>Text<br>Special<br>Custom | Alignmen<br>Alignmen<br>ge<br>age                                                                                                | t Font<br>Sampl<br>Price<br>Decima<br>Symbol<br>Negativ<br>-\$1,22<br>(\$1,23 | Border<br>e<br>! places: 2<br>: \$<br>ve numbers:<br>34, 10<br>3, 10<br>3, 1 | Fill Pro                                                                                                  | tection                                                   |                   |
| Currency<br>points in                                                                                                    | formats are<br>a column.                                                                                                    | e used for gen                                                                | eral monetary                                                                                                    | values. Use                                                                                               | Accounting fo                                             | ormats to align o |

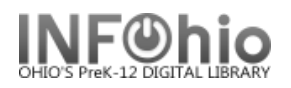

Format Cells

| - Column I – <i>Forn</i><br>(Number – Date)                                                                           | Number Alignment                                                                                                    | Font Border Fill Protection                                                                                                    |             |                                           |                                     |
|----------------------------------------------------------------------------------------------------|----------------------------------------------------------------------------------------------------|----------------------------------------------------------------------------------------------------|-------------|-------------------------------------------|-------------------------------------|
| (                                                                                                    | Category:<br>General<br>Number<br>Currency<br>Accounting<br>Parcentage<br>Fraction<br>Scientific<br>Text<br>Special<br>Custom                                                                                                    | Sample<br>Due Date<br>Type:<br>*3/14/2001<br>*Wednesday, March 14, 2001<br>3/14<br>3/14/01<br>03/14/01<br>14-Mar<br>14-Mar<br>14-Mar-01<br>Locale (location):<br>English (United States)                                                |             |                                           |                                     |
| Adjust column w                                                                                                    | vidths as desired                                                                                                    |                                                                                                    |             |                                           |                                     |
| Set page setup:                                                                                                    | New  Preview and    Open  Print    Save  Quick    Save  Send    Save  Print    Preview print                                                                                                    | print the document<br>t a printer, number of copies, and<br>printing options before printing.<br>(Print<br>the workbook directly to the default<br>er without making changes.<br>Preview<br>ew and make changes to pages before<br>ing. | P           | Print Print Print Prage<br>Setup<br>Print | eview<br>Zoom<br>Zoom<br>St         |
|                                                                                                    | Print >                                                                                                    | Page Setup                                                                                                    |             |                                           | - ?                                 |
| Page Setup                                                                                                    | Pr <u>e</u> pare >                                                                                                    | Pa 4 Margins                                                                                                    | Header/Foot | er Sheet                                  |                                     |
| Orientation<br>Orientation<br>Orientation<br>Portrait<br>Scaling<br>Adjust to: 95 + % normal s<br>Fit to: 1 + page(s) | ize<br>wide by 1 🔄 tall                                                                                                    |                                                                                                    |             | <u>T</u> op:<br>0.75 束                    | Header:<br>0.3 🛓<br>Right:<br>0.7 🛓 |
| Paper size: Letter Pag                                                                                                | e Setup                                                                                                    | _                                                                                                    |             |                                           |                                     |
| F<br>Pr<br>P<br>P                                                                                                    | Page Margins Header/Fo                                                                                                    | Sheet                                                                                                    |             | Bottom:<br>0.75                           | Eooter:                             |
| Pa                                                                                                    | Control Control Contro Control Control Control Control Control Control Control Control Co | mments: (None)                                                                                                    |             |                                           |                                     |

Last Updated Summer 2018

Page layout created and text abridged by INFOhio from SirsiDynix documentation. Copyright © 2018, SirsiDynix. All Rights Reserved INFOhio is Optimized by the Management Council Reports – Favorite Reports CIR pg 3

-2

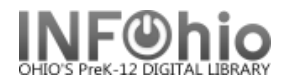

#### **Results:**

| Name                      | Teacher   | Patro | Title                                                | Item Barcode   | Callnum      | Price   | Due Date   |
|---------------------------|-----------|-------|------------------------------------------------------|----------------|--------------|---------|------------|
| TURNER, CHRISTYAUNA AU    | TUTTLE    | 7     | In Dutch                                             | 32612010094856 | VC P-VOL. 1  | \$25.00 | 8/29/2007  |
| ADKINS, ALYSSA KELSSY     | HOHLBEIN  | 4     | A dog's gotta do what a dog's gotta do : dogs at v   | 32612010103061 | RC 870       | \$3.99  | 11/27/2006 |
| ARMSTRONG, SIERRA LYNN    | BOHN      | 2     | Dance away                                           | 32612010024531 | e sha        | \$15.07 | 10/5/2009  |
| BECK, WILLIAM             | HARPER    | 5     | Captain Under pants and the big, bad battle of th    | 32612015006327 | FIC PIL RC 8 | \$9.26  | 10/7/2009  |
| BROCK, DAVID (SCOTT)      | HARPER    | 5     | Hold my hand                                         | 32612010029852 | e zol        | \$5.22  | 11/2/2009  |
| BROCK, DAVID (SCOTT)      | HARPER    | 5     | Snakes! And the boy who was afraid of them / by      | 32612010104242 | E POL SNA    | \$14.95 | 11/2/2009  |
| BROWN, CHRISTEN           | SMITH     | 4     | What elephant? / written and illustrated by Gene     | 32639002582010 | F COT        | \$14.40 | 10/20/2008 |
| BROWN, CHRISTEN           | SMITH     | 4     | There's no place like space / by Tish Rabe ; illustr | 32612010118150 | 520 RAB      | \$50.00 | 10/20/2008 |
| BUSH, PAIGE               | GERDING   | 2     | Cable car and the dragon                             | 32612010008005 | E CAE        | \$7.95  | 10/21/2009 |
| COLLIER, TIMOTHY          | HOHLBEIN  | 4     | My dad is really something                           | 32612010042707 | E OSB        | \$8.95  | 10/20/2009 |
| COLLIER, TIMOTHY          | HOHLBEIN  | 4     | Bram Stoker's Dracula / edited and with an intro     | 32612300000175 | FIC BLO BRA  | \$15.00 | 10/20/2009 |
| DIAZ, ERICCA              | HOHLBEIN  | 4     | Santa Paws, our hero/by Nicholas Edwards             | 32612010105439 | RC 850       | \$4.50  | 11/21/2006 |
| DOUGLAS, KAITLYN          | HOHLBEIN  | 4     | On the court with Venus and Serena Williams /        | 32612006645398 | 920 STO      | \$8.76  | 11/2/2009  |
| GEORGE, JASMINE           | HARPER    | 5     | Animal heroes                                        | 32612010103475 | RC 930       | \$3.99  | 11/27/2006 |
| GRAY, ZACHARY (JORD)      | HARTMAN   | 3     | Job for Jenny Archer                                 | 32612010009292 | RC 400       | \$9.95  | 10/1/2009  |
| GRAY, ZACHARY (JORD)      | HARTMAN   | 3     | Enormous crocodile                                   | 32612010048027 | RC 410       | \$10.95 | 10/1/2009  |
| GUTIERREZ, BROCK          | HOHLBEIN  | 4     | Tracing our German roots                             | 32612010088635 | 973 SIL      | \$12.95 | 11/2/2009  |
| HARRINGTON, REBECCA (FAYE | SWICK     | 4     | Skeletons don't play tubas / by Debbie Dadey an      | 32612015004033 | F DAD RC 61  | \$8.36  | 11/2/2009  |
| HARRINGTON, REBECCA (FAYE | SWICK     | 4     | Robots don't catch chicken pox / by Debbie Dade      | 32612015004710 | F DAD RC 60  | \$8.36  | 11/2/2009  |
| HENRY, ELIZABETH ANN      | HARTMAN   | 3     | Ben and the porcupine                                | 32612010008187 | RC 410       | \$5.82  | 10/1/2009  |
| HERRERA, COREY            | SWICK     | 4     | Tracing our Polish roots                             | 32612010088684 | 973 M OS     | \$12.95 | 11/2/2009  |
| HERRERA, LANCE            | BOHN      | 2     | Amelia Bedelia and the baby                          | 32612010033334 | RC 80        | \$6.68  | 11/2/2009  |
| HERRERA, LANCE            | BOHN      | 2     | Vampires don't wear polka dots                       | 32612010064693 | F DAD RC 60  | \$7.40  | 11/2/2009  |
| HERRERA, SETH             | BINKLEY   | KG    | Captain Under pants and the big, bad battle of th    | 32612010105140 | FIC PIL RC 8 | \$16.95 | 11/2/2009  |
| HERRERA, SETH             | BINKLEY   | KG    | Captain Under pants and the invasion of the incre    | 32612015002953 | F PIL RC 730 | \$9.16  | 11/2/2009  |
| HORTON, BETHANY (LEEA)    | SWICK     | 4     | Get on board : the story of the Underground Rail     | 32612010102071 | RC1180       | \$9.99  | 11/20/2006 |
| HUNTER, BRITTANY          | SMITH     | 4     | Bram Stoker's Dracula / edited and with an intro     | 32612300000126 | FIC BLO BRA  | \$12.00 | 10/20/2009 |
| JENKINS, JOSEPH (ARTHU)   | DIENSTBER | 3     | Wayside School gets a little stranger                | 32612010059826 | RC 440       | \$14.98 | 10/1/2009  |
| JENKINS, JOSEPH (ARTHU)   | DIENSTBER | 3     | Aliens for breakfast / by Jonathan Etra and Steph    | 32612010061590 | RC 420       | \$7.96  | 10/1/2009  |
| JOHNSON, SERENNA          | SEHLHORST | KG    | The cat in the hat / by Dr. Seuss                    | 32612000040182 | E SEU        | \$0.00  | 10/30/2009 |
| JOHNSON, SERENNA          | SEHLHORST | KG    | The biggest Easter egg / by Sonia Sander ; illustra  | 32612015017308 | E SAN        | \$8.76  | 10/30/2009 |
| JONES, ASHLIN             | GALLMEIER | KG    | Adventures of Taxi Dog Altered                       | 32612010006934 | E BAR RC 30  | \$12.95 | 10/29/2009 |
| MANN, NATHANIEL (GA)      | SWICK     | 4     | Secret of the tower / [by] Debra Doyle and Jame      | 32612010103228 | RC 800       | \$3.95  | 11/20/2006 |
| MCKINNEY, DAMIEN          | WIECHART  | 1     | Captain Hook that's me                               | 32612010063679 | FICLIT       | \$8.95  | 11/2/2009  |
| RANDALL, HANNAH           | BINKLEY   | KG    | Adventures of Taxi Dog Altered                       | 9259-1002      | E BAR RC 30  | \$0.00  | 11/20/2008 |

Tip: Save this report as a template, to be run when desired; or set it as a "Scheduled" report to run automatically as needed.